### How To - JAVA for 1 Click Desktop share (Firefox)

# To enable Desktop Share to function you must add an exception to your JAVA security settings. It is advisable to have your JAVA updated to the latest version

#### How To:

- 1. For the first threat analysis line graph:
  - a. From the start menu, navigate to Start > All Programs > Java > Configure Java
  - b. Select the 'Security' tab -

| 🛃 Java Control Panel                                                                                                    |  |  |  |  |
|----------------------------------------------------------------------------------------------------|--|--|--|--|
| General Update Java Security Advanced                                                                                                    |  |  |  |  |
| ☑ Enable Java content in the browser                                                                                                    |  |  |  |  |
|                                                                                                    |  |  |  |  |
|                                                                                                    |  |  |  |  |
| Security level for applications not on the Exception Site list                                                                                                  |  |  |  |  |
| © <u>V</u> ery High                                                                                                    |  |  |  |  |
| Only Java applications identified by a certificate from a trusted authority are allowed to run,<br>and only if the certificate can be verified as not revoked.  |  |  |  |  |
| e High                                                                                                    |  |  |  |  |
| Java applications identified by a certificate from a trusted authority are allowed to run, even if the revocation status of the certificate cannot be verified. |  |  |  |  |
| Exception Site List<br>Applications launched from the sites listed below will be allowed to run after the appropriate security                                  |  |  |  |  |
| prompts.                                                                                                    |  |  |  |  |
| Edit Site List                                                                                                    |  |  |  |  |
|                                                                                                    |  |  |  |  |
| <u>R</u> estore Security Prompts <u>Manage Certificates</u>                                                                                                    |  |  |  |  |
|                                                                                                    |  |  |  |  |
| OK Cancel Apply                                                                                                    |  |  |  |  |

Australian Telecommunications Pty Ltd | ABN: 88 099 741 590 Trading as Arrow Voice & Data GPO Box 5145 Sydney NSW 2001 T: 1300 305 794 F: 1300 666 079 www.arrowvoice.com.au

### How To - JAVA for 1 Click Desktop share (Firefox)

2. Select "Edit Site List" to open up the "Exception Site List"

| Exception Site List                                                                                                 | and the second second     | x   |  |  |
|----------------------------------------------------------------------------------------------------|---------------------------|-----|--|--|
| Applications launched from the sites listed below will be allowed to run after the appropriate security<br>prompts. |                           |     |  |  |
| Location                                                                                                    |                           |     |  |  |
| https://avcon7.oritor.com                                                                                           |                           |     |  |  |
|                                                                                                    |                           |     |  |  |
|                                                                                                    |                           |     |  |  |
|                                                                                                    |                           |     |  |  |
|                                                                                                    |                           |     |  |  |
|                                                                                                    |                           |     |  |  |
| FILE and HTTP protocols are considered a security risk.                                                             | <u>A</u> dd <u>R</u> emov | /e  |  |  |
| We recommend using HTTPS sites where available.                                                                     |                           |     |  |  |
|                                                                                                    | OK Can                    | cel |  |  |
|                                                                                                    |                           |     |  |  |

3. Click the Add button – type in the following location, then select ok:

#### https://avcon7.oritor.com

4. Close Java, and reboot your PC and proceed to 1click, open a meeting a select the deskshare button as follows:-

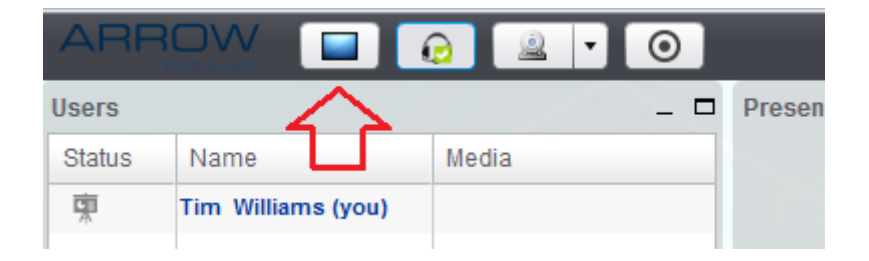

T: 1300 305 794 F: 1300 666 079 www.arrowvoice.com.au

## How To - JAVA for 1Click Desktop share (Firefox)

- 5. Once the Desktop Share window opens, choose Full Desktop or region to initiate the desktop share feature.
- 6. You may be presented with a Security warning pop-up box asking for permission for the Java plug-in to work, to continue you must acknowledge the pop-up box by ticking the box to run the plug-in, then click Yes/ok as per the below:-

| Security Warning                                                                                                    |  |            |                           |  |
|----------------------------------------------------------------------------------------------------|--|------------|---------------------------|--|
| Do you want to run this application?                                                                                                    |  |            |                           |  |
|                                                                                                    |  | Name:      | Oritor Deskshare Applet   |  |
|                                                                                                    |  | Publisher: | Oritor                    |  |
|                                                                                                    |  | Location:  | https://avcon7.oritor.com |  |
| Running this application may be a security risk                                                                                                    |  |            |                           |  |
| <b>Risk:</b> This application will run with unrestricted access which may put your computer and personal information at risk. The information provided is unreliable or unknown so it is recommended not to run this application unless you are familiar with its source |  |            |                           |  |
| The certificate used to identify this application has expired.<br>More Information                                                                                                    |  |            |                           |  |
| Select the box below, then click Run to start the application                                                                                                    |  |            |                           |  |
| ✓ I accept the risk and want to run this application. <u>R</u> un Cancel                                                                                                    |  |            |                           |  |
| Show Options                                                                                                    |  |            |                           |  |

- 7. 1Click Desktop Share should now function, you will see a blue border/box appear covering either the full Desktop or region of your Desktop that is about to be shared with your participants.
- 8. You will see the Desktop Share appear in your 1click conference within the Desktop share menu. This is just a small window showing you the content that you are sharing with your participants.